# SpectraShop<sup>™</sup> 5 Operation Guide

Version 5.0.8

22 April 2016

Copyright ©2016 Robin D. Myers, All Rights Reserved

## **Collection Window**

The collection is the heart of SpectraShop. A collection is equivalent to a folder which contains the specimen information, including the spectral data.

Multiple collections may be open simultaneously.

Specimens may be copied or dragged to the tool windows for various analyses.

Measurements are automatically sent to the active collection.

**Important Note:** Remember that some collections of colors may be subject to copyright restrictions, so please check your legal rights and restrictions before publishing or distributing your collections to others.

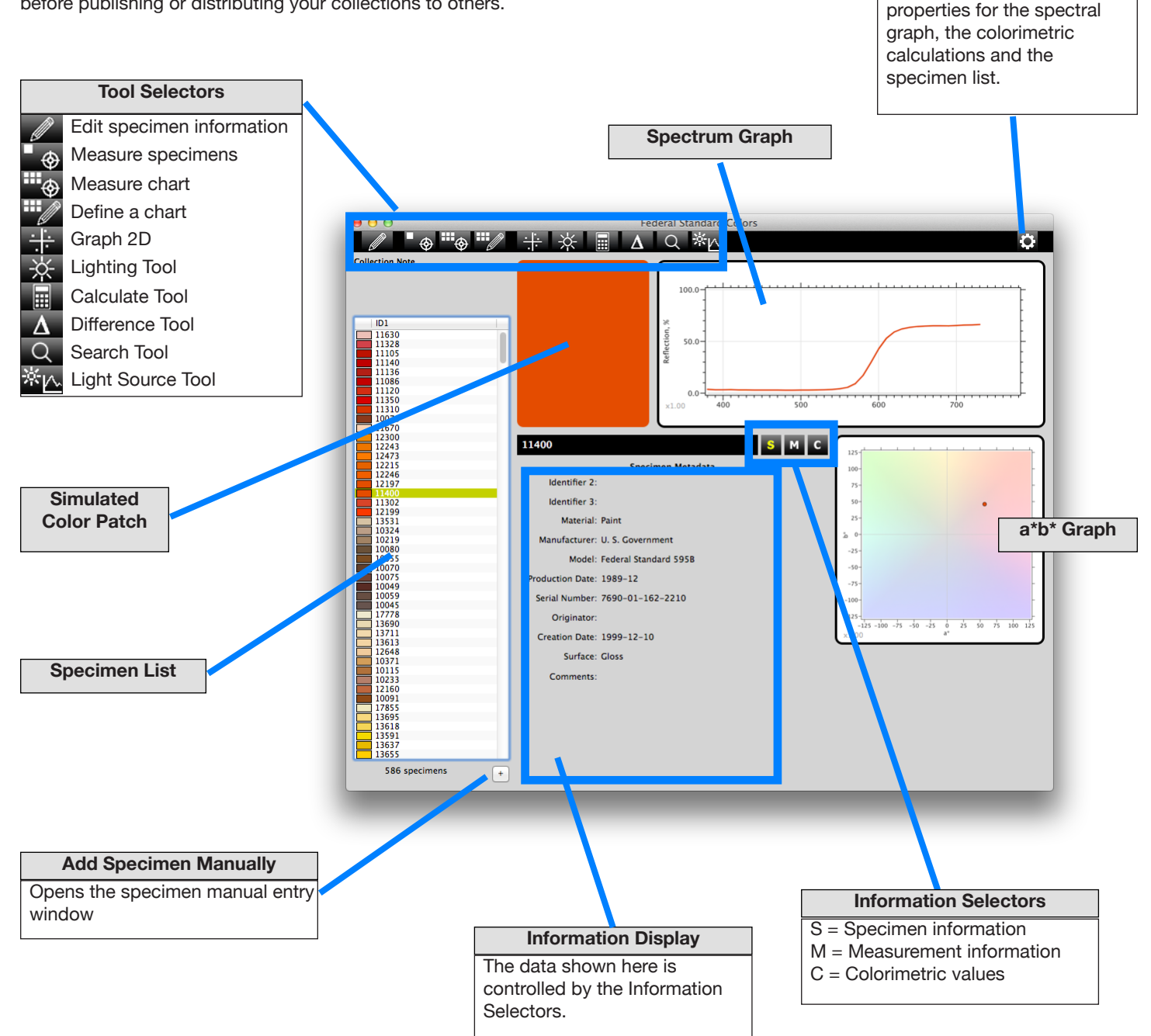

**Collection Inspector** 

Opens the inspector to set

#### **Collection Window, Instant Difference Feature**

To activate the Instant Difference Feature select **two specimens** in the specimen list. The differences between the two specimens are instantly calculated and the numeric differences are displayed in the Colorimetry area, indicated by a  $\Delta$  symbol preceding each value.

Colorimetric differences are displayed in the lower-right information area.

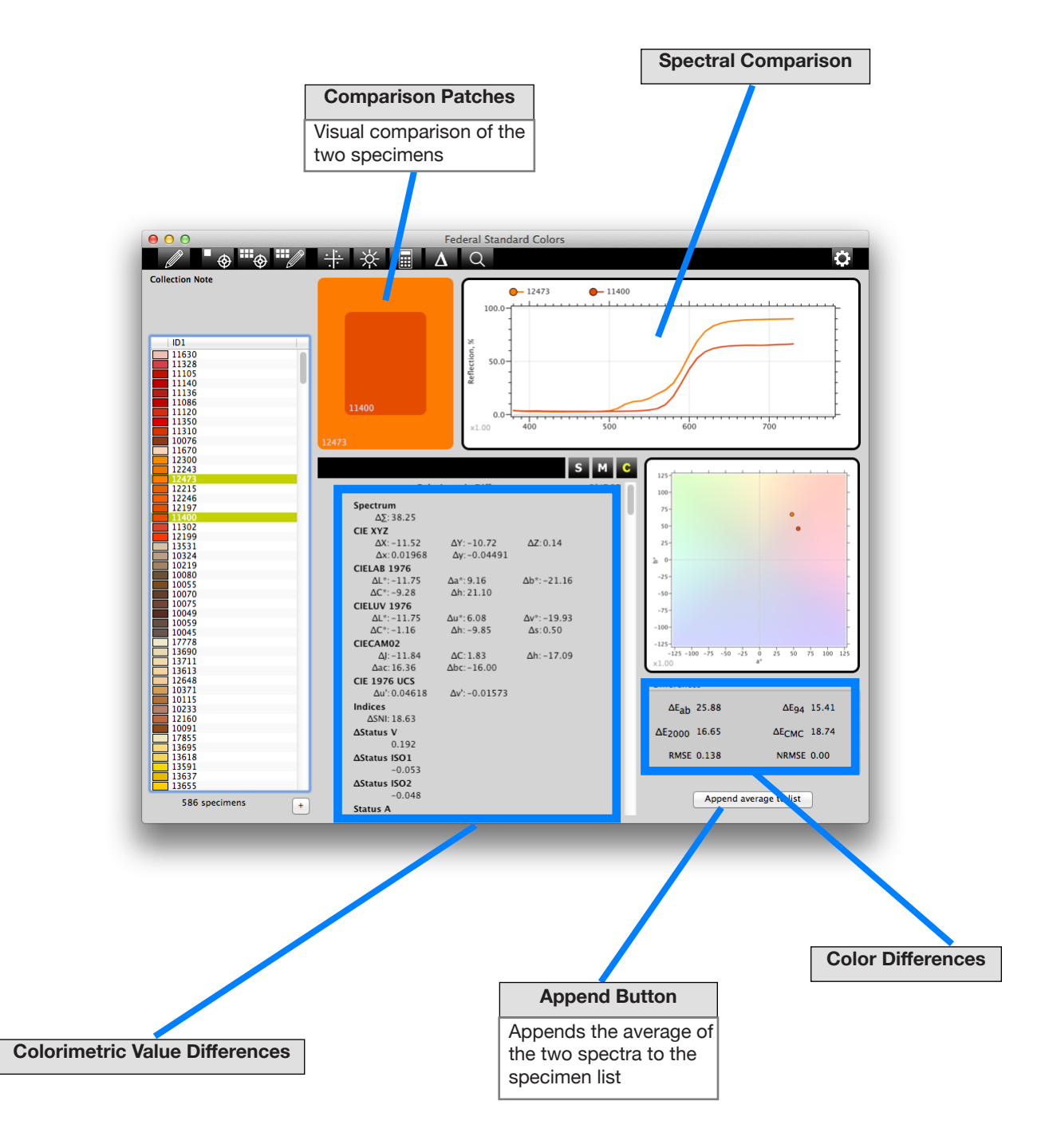

## **Collection Window, Instant Average Feature**

To activate the Instant Average Feature **select three or more specimens** in the specimen list. The average of the specimens is instantly calculated and the numeric averages are displayed in the Colorimetry area, indicated by a  $\mu$  symbol preceding each value.

The colorimetric differences are displayed in the lower-right information area.

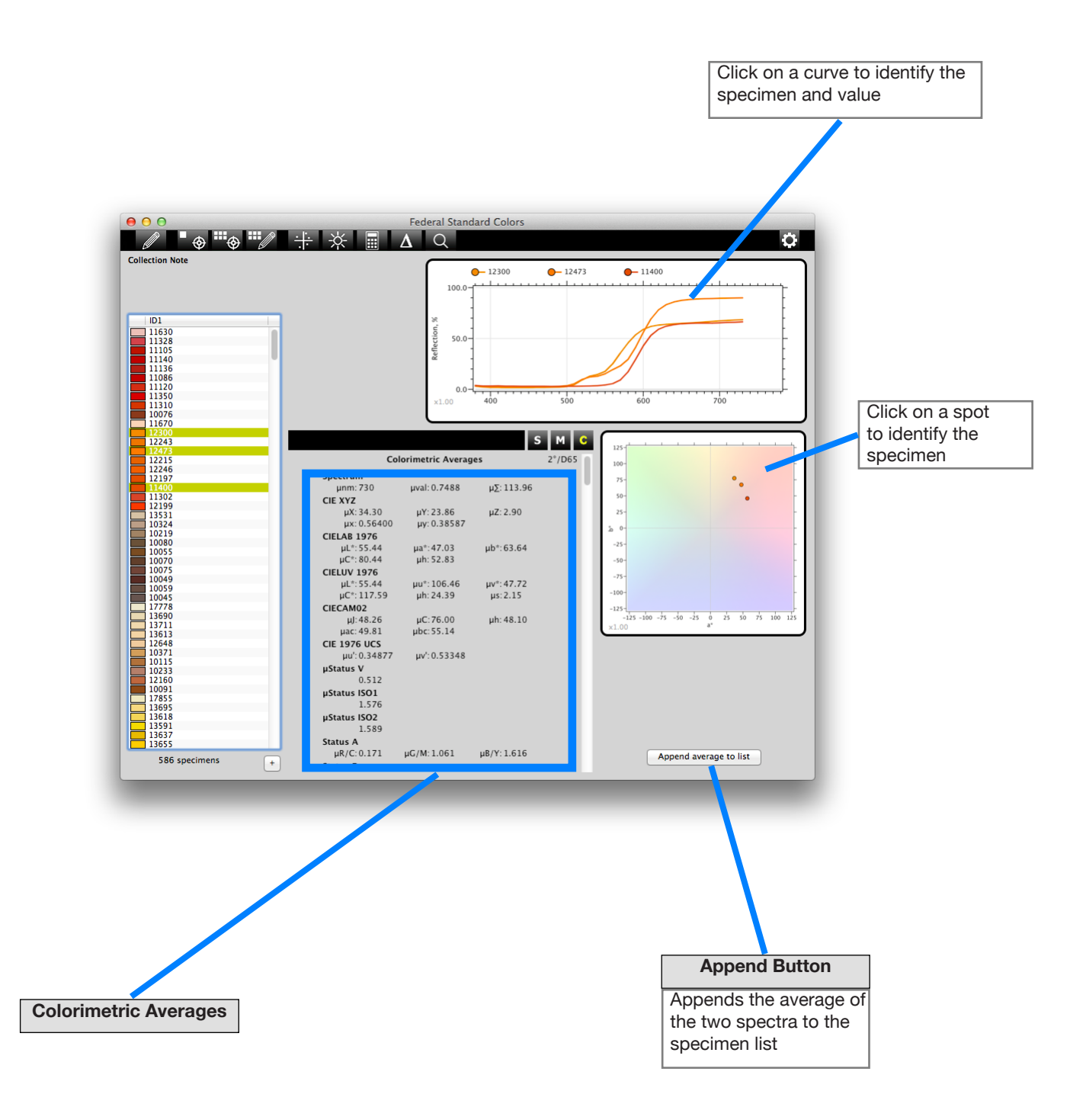

# **Collection Window, Data Editor, Existing Specimen**

To open the Data Editor to modify the data for an existing specimen, **double-click one of the specimens in the list**.

|                                                                                               | Click on a value then enter<br>new value. Use tab, return,<br>feed or arrow keys to advar<br>to the next data value.                                                                                                |
|-----------------------------------------------------------------------------------------------|----------------------------------------------------------------------------------------------------|
| Editor                                                                                        |                                                                                                    |
| nm Value ,                                                                                    |                                                                                                    |
| 380 0.054   390 0.06   410 0.063   420 0.065   430 0.066                                      |                                                                                                    |
| 440 0.069   450 0.076   460 0.099   470 0.154   480 0.252   490 0.374   500 0.477   510 0.517 |                                                                                                    |
| 520 0.5                                                                                       |                                                                                                    |
|                                                                                               | Editor<br>380 0.054<br>390 0.06<br>400 0.063<br>410 0.064<br>420 0.065<br>430 0.066<br>440 0.069<br>440 0.059<br>450 0.076<br>460 0.099<br>470 0.154<br>480 0.252<br>490 0.374<br>500 0.477<br>510 0.517<br>520 0.5 |

## **Collection Window, Data Editor, New Specimen**

To open the Data Editor to create a new specimen, click on the "+" button below the specimen list.

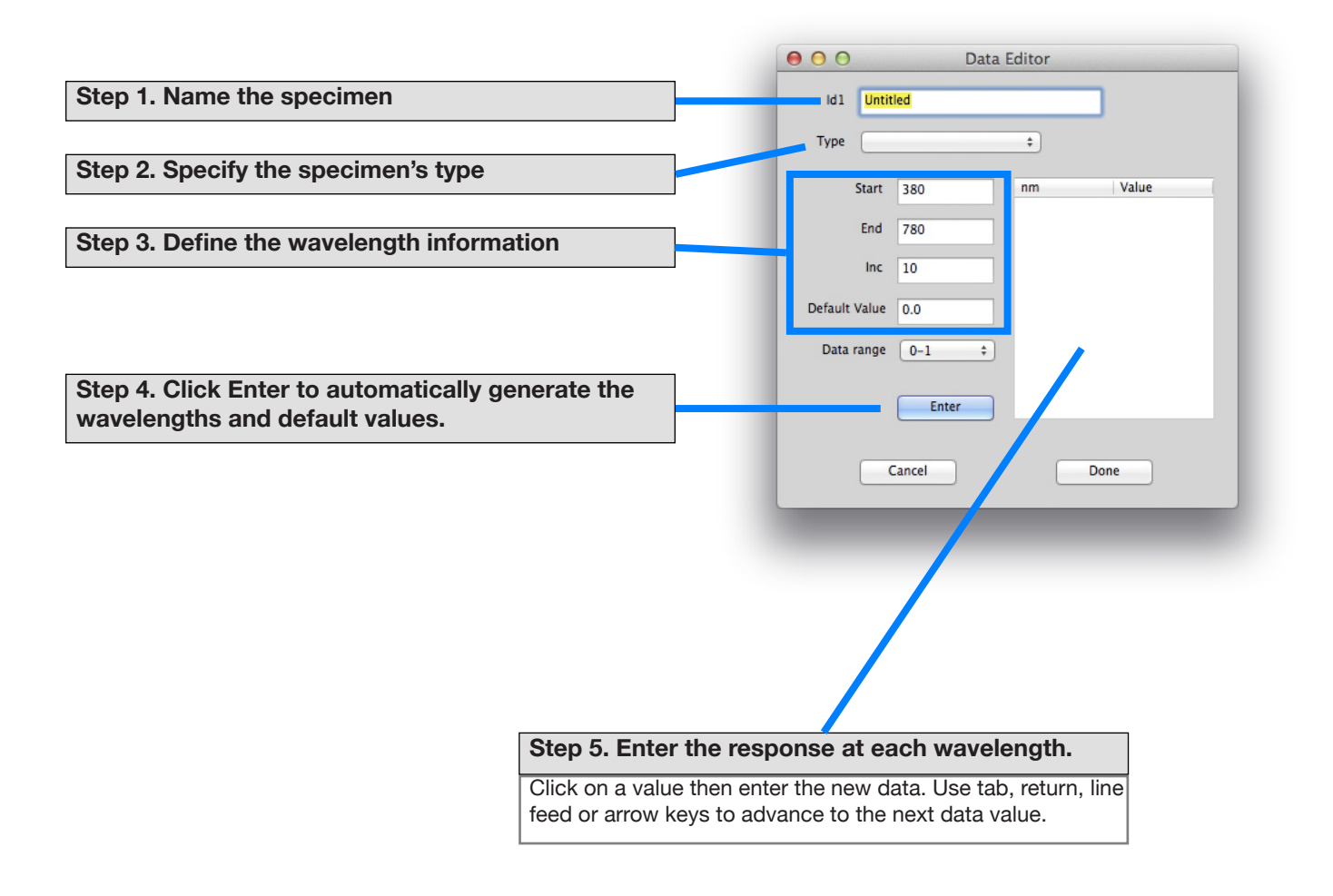

# Measuring Specimens Part 1, Connecting to the Instrument

All measuring begins with the Instrument Connection window.

Follow the steps to prepare the instrument.

Note 1: Connection options for Step 2 appear only for some non-USB connected instruments.

All measurements are sent automatically to the active collection.

| Istrument                                                                      |                                                                           |
|--------------------------------------------------------------------------------|---------------------------------------------------------------------------|
| Spectrometer: i1Pro 1000431 +                                                  | Step 2. Choose Connection Op                                              |
| Connection                                                                     | Connection options for Step 2 appear<br>for some non-USB connected instru |
| Disconnect Connected to i1Pro SN 1000431                                       | Step 3. Connect to the Instrum                                            |
| nstrument Options                                                              |                                                                           |
| Serial Number: 1000431<br>Specimen Type: Reflective +                          | Step 4. Select the Specimen Ty                                            |
| Filter: None<br>Aperture: 4 mm                                                 |                                                                           |
| Geometry: 45:0<br>Illuminant: M1 (D50) +                                       | Step 5. Choose Instrument Opt                                             |
| Calibration                                                                    |                                                                           |
| Calibrate Place the i1Pro on the white calibration tile, then click Calibrate. |                                                                           |
|                                                                                | Step 6. Calibrate the Instrumen                                           |
|                                                                                | For some instruments or specimen to there may be two calibration steps    |
|                                                                                | 1                                                                         |

### Measuring Specimens Part 2, Emissive-light or Flash Measurements

For emissive-light measurements, most devices require an amibient filter or a cosine-corrector be added to the instrument.

When emissive-flash is selected in the Instrument window, to make a flash measurement, click Start, then depress the i1Pro's measure button, then trigger the flash, then release the i1Pro's button.

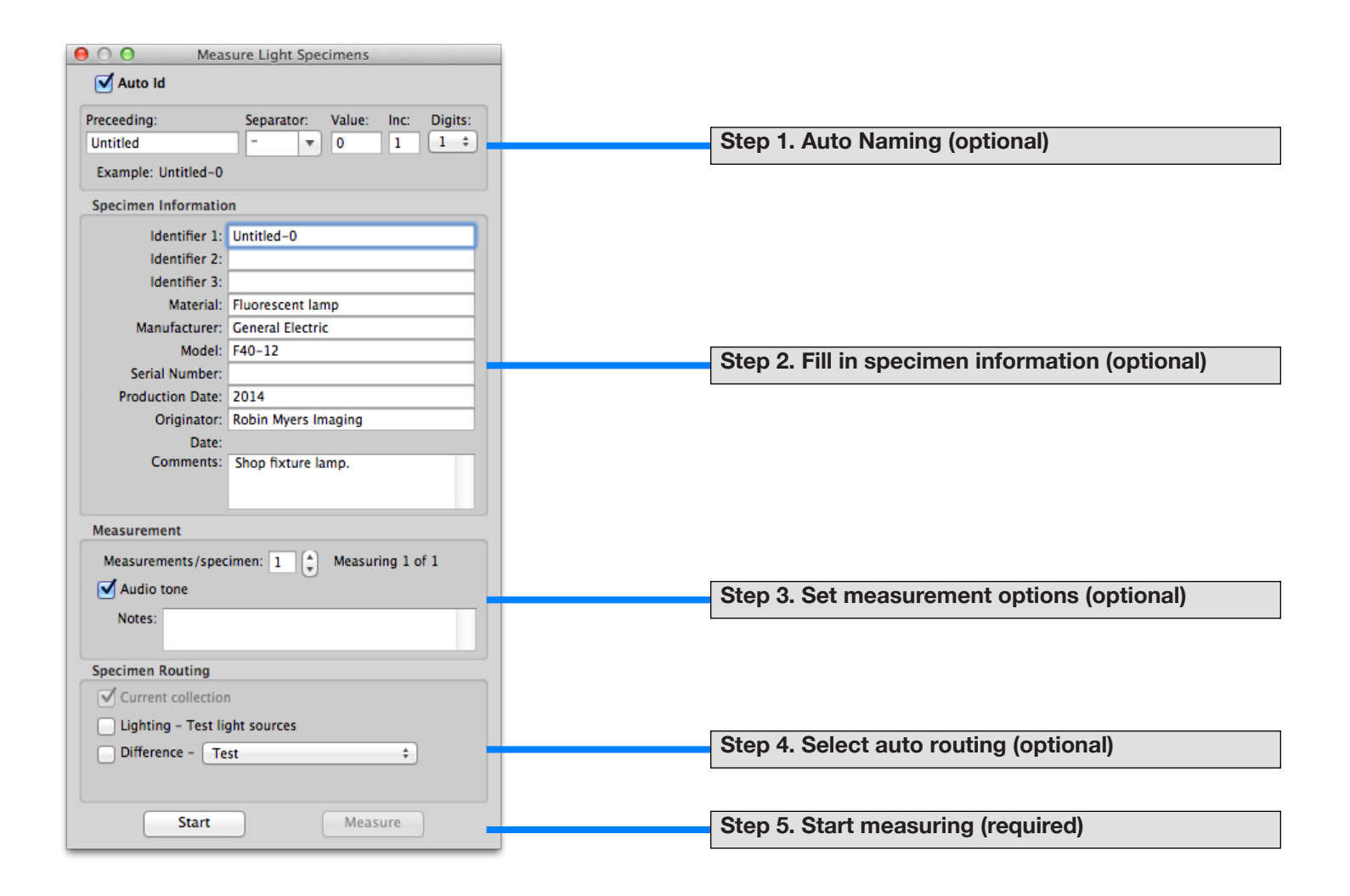

#### **Measuring Specimens Part 3, Emissive-monitor Measurements**

Allows for measuring manually selected monitor colors.

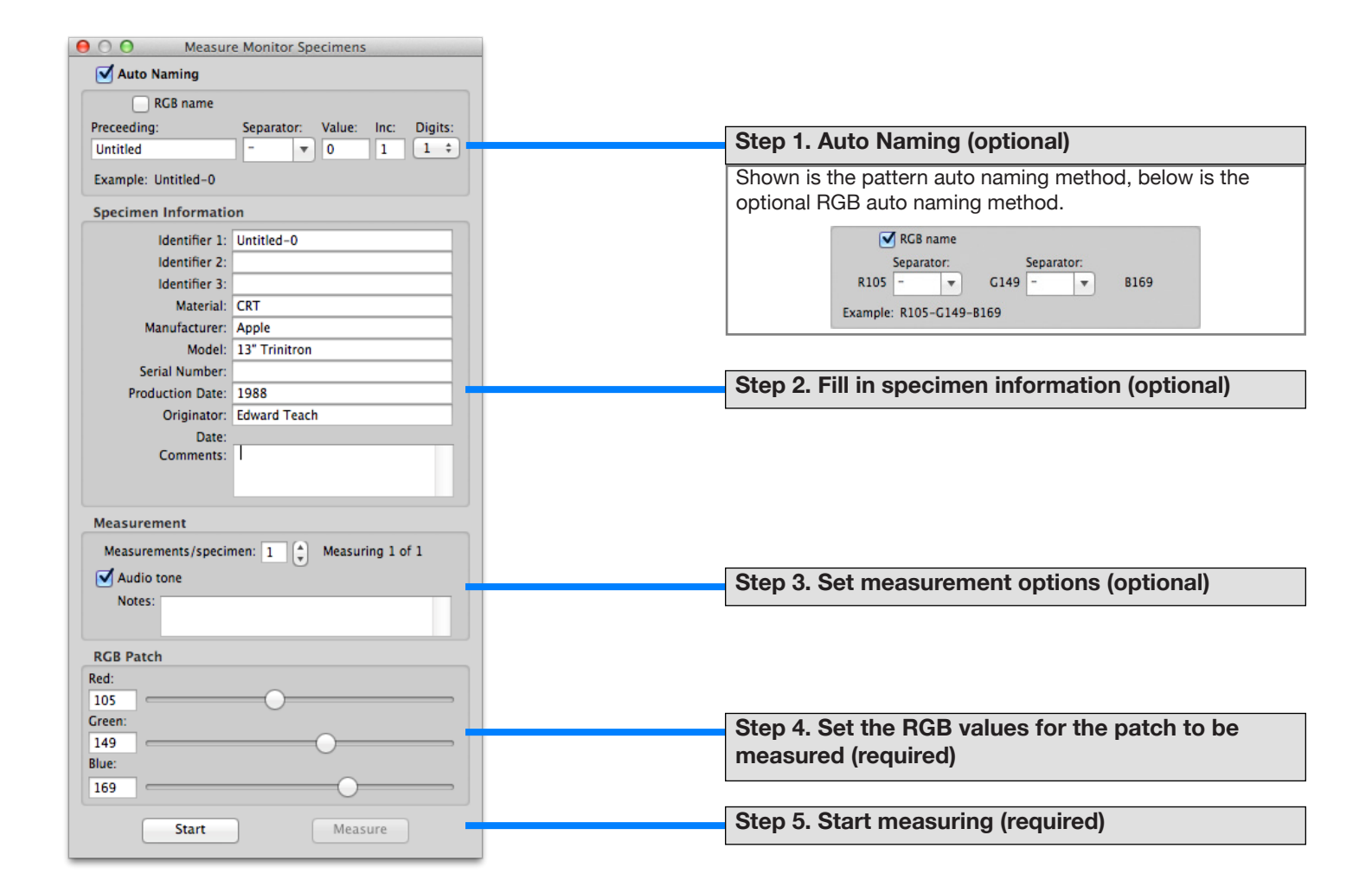

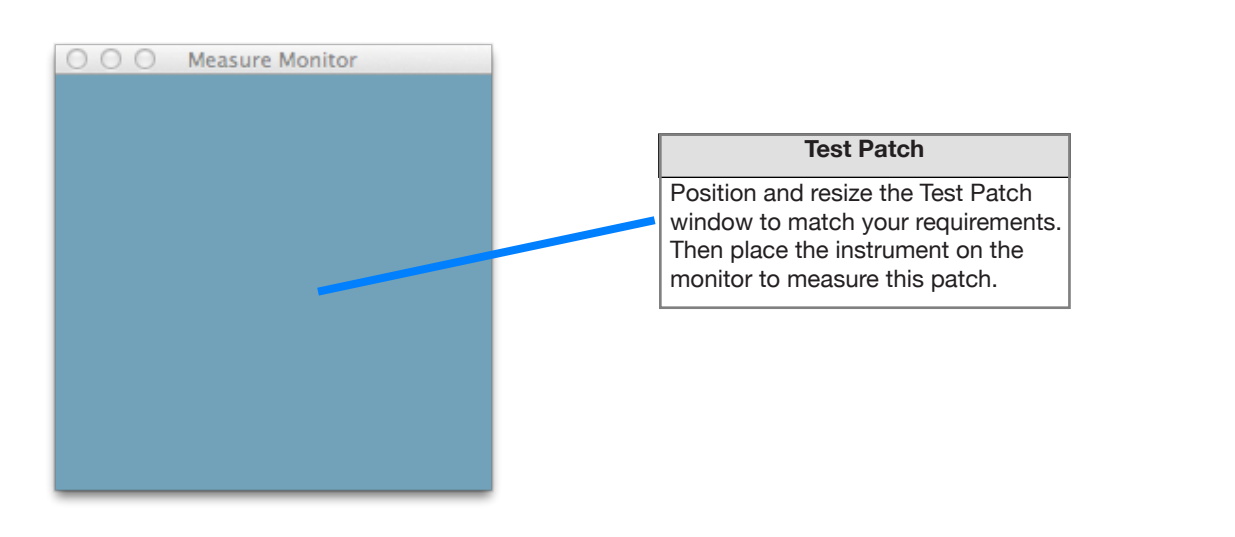

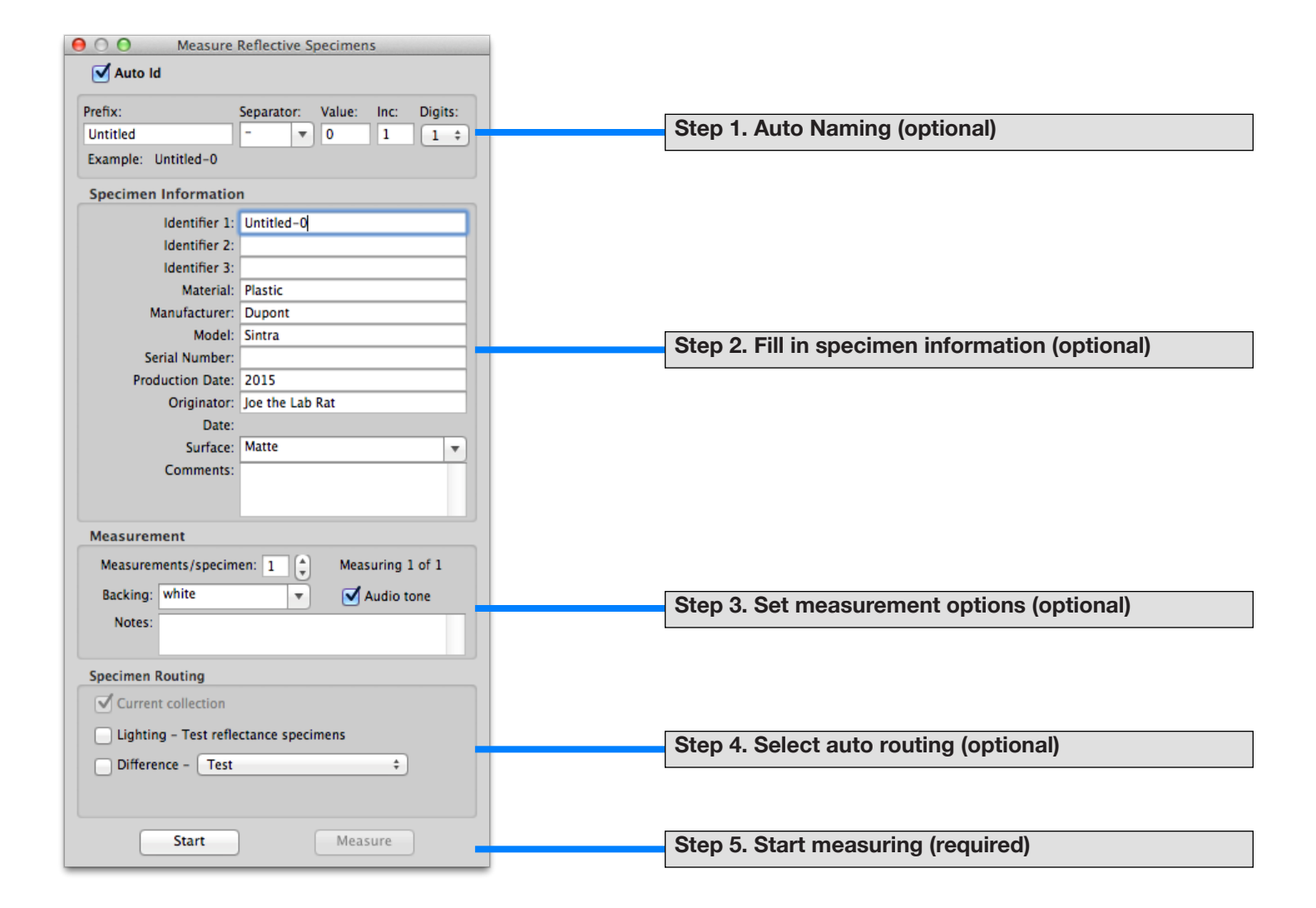

| 😑 🔿 🔿 Measure Tr     | ransmissive Specimens          |   |                                                 |
|----------------------|--------------------------------|---|-------------------------------------------------|
| 🗹 Auto Id            |                                |   |                                                 |
| Preceeding:          | Separator: Value: Inc: Digits: |   |                                                 |
| Untitled             | - <b>v</b> 0 1 1 +             |   | Step 1. Auto Naming (optional)                  |
| Example: Untitled-0  |                                |   |                                                 |
| Specimen Information | n                              |   |                                                 |
| Identifier 1:        | 2A                             |   |                                                 |
| Identifier 2:        |                                |   |                                                 |
| Identifier 3:        |                                |   |                                                 |
| Material:            | Gelatin filter                 |   |                                                 |
| Manufacturer:        | Kodak                          |   |                                                 |
| Model:               | Wratten                        |   | Step 2. Fill in specimen information (optional) |
| Serial Number:       |                                |   |                                                 |
| Production Date:     | 1998                           |   |                                                 |
| Originator:          | Edward Teach                   |   |                                                 |
| Date:                |                                |   |                                                 |
| Comments:            |                                |   |                                                 |
|                      |                                |   |                                                 |
| Measurement          |                                |   |                                                 |
| Measurements/specim  | en: 1 🌲 Measuring 1 of 1       |   |                                                 |
| 🗹 Audio tone         |                                |   | Stan 2 Sat massurement antions (antional)       |
| Notes:               |                                |   | Step 5. Set measurement options (optional)      |
|                      |                                |   |                                                 |
| Specimen Routing     |                                |   |                                                 |
| Current collection   |                                |   |                                                 |
| 0.01                 |                                |   |                                                 |
| Difference - Test    | ÷                              | 1 | Step 4. Select auto routing (optional)          |
|                      |                                |   |                                                 |
| Start                | Measure                        |   | Step 5. Start measuring (required)              |
|                      |                                | J | otop of otal t measuring (required)             |

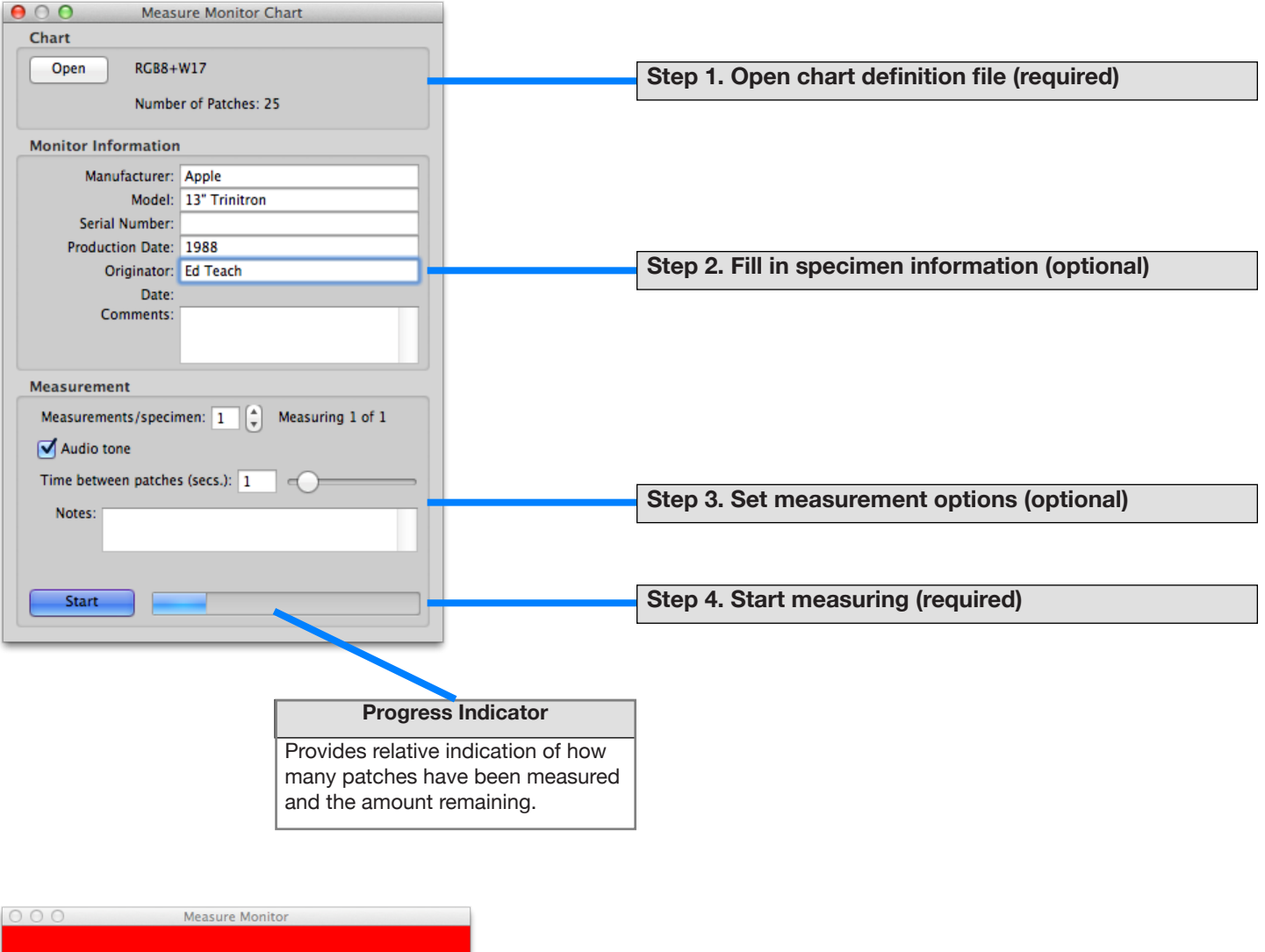

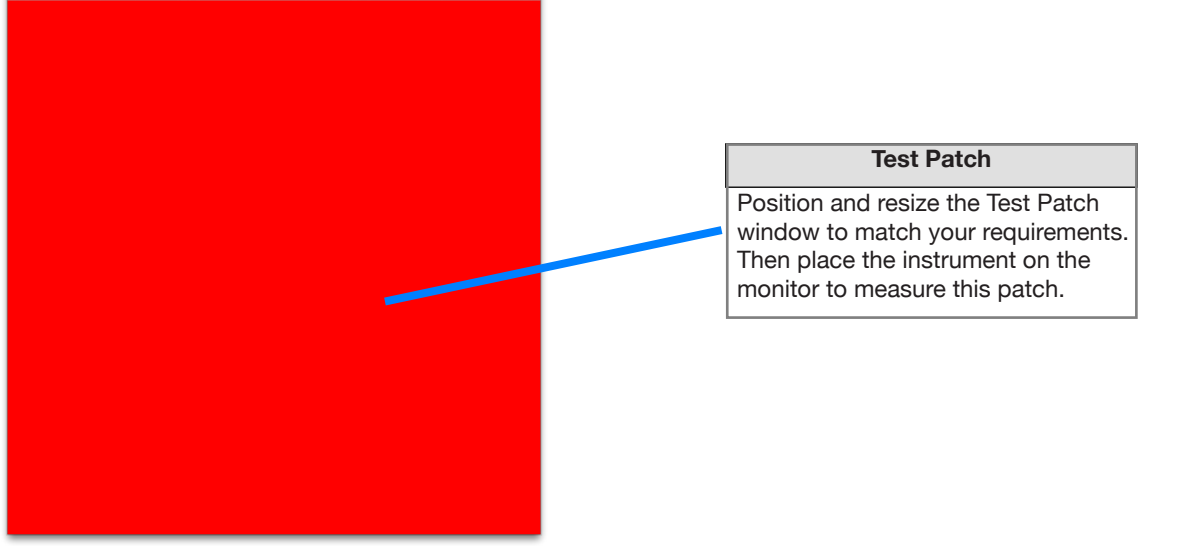

# **Measuring Charts Part 2, Reflective Charts**

Measure reflective charts previously defined using the Chart Editor.

The operator is prompted with the name of the patch to measure and its position in the chart diagram is shown with a blue outline.

|                                    | \varTheta 🔿 🔿 Measure Reflective Chart Patches Individually |
|------------------------------------|-------------------------------------------------------------|
| Step 1. Open chart definition file | Chart                                                       |
| (required)                         | Open ColorChecker Classic                                   |
|                                    | Chart Information                                           |
|                                    | Manufacturer: X-Rite                                        |
|                                    | Material: Paint                                             |
| Stop 2 Fill in specimen informa    | Serial Number:                                              |
| Step 2. This in specifien morna-   | Production Date: 2010-12                                    |
| tion (optional)                    | Originator:                                                 |
|                                    | Date: 2015-03-14 15:51:06                                   |
|                                    | Comments:                                                   |
|                                    |                                                             |
|                                    |                                                             |
|                                    | Measurement                                                 |
| Stop 3 Set measurement on-         | Measurements/specimen: 1 🗘 Measure 1 of 1                   |
| Step 5. Set measurement op-        | Backing: Black v V Audio tone                               |
| tions (optional)                   | Notes:                                                      |
|                                    |                                                             |
|                                    |                                                             |
|                                    | Specimen Routing                                            |
| Step 4. Select auto routing        | [♥] Current collection                                      |
| (ontional)                         | Lighting - Test reflectance specimens                       |
| (optional)                         | Difference - Test +                                         |
|                                    |                                                             |
| Ohan 5. Ohantara annina            |                                                             |
| Step 5. Start measuring            | Stop Measure Measure patch: Purple                          |
| (required)                         |                                                             |

# Measuring Charts Part 3, Transmissive Charts

Measure transmissive charts previously defined using the Chart Editor.

The operator is prompted with the name of the patch to measure and its position in the chart diagram is shown with a blue outline.

|                               | e O O Measure Transmissive Chart            |
|-------------------------------|---------------------------------------------|
| Step 1, Open chart definition | Chart                                       |
| file (required)               | Open Agfa IT7-1 Agfachrome                  |
| ine (required)                |                                             |
|                               | Chart Information                           |
|                               | Manufacturer: Agfa                          |
| Stop 2 Fill in angeimen       | Material: Agfachrome RS100 Plus             |
|                               | Serial Number: B30227xx                     |
| information (optional)        | Production Date: 1993-03                    |
| information (optional)        | Originator: Ed Teach                        |
|                               | Date:                                       |
|                               | Comments:                                   |
|                               |                                             |
|                               |                                             |
|                               | Measurement                                 |
|                               | Measurements/specimen: 1 🗘 Measuring 1 of 1 |
| Step 3. Set measurement       |                                             |
| options (optional)            | Product Conce                               |
|                               | Notes:                                      |
|                               |                                             |
|                               | Specimen Routing                            |
| Step 4. Select auto routing   | Current collection                          |
| (optional)                    | Difference - Test +                         |
| (optional)                    |                                             |
|                               | Measure patch: 1A                           |
| Step 5 Start measuring        | Start Measure                               |
| (required)                    |                                             |
| (required)                    |                                             |

## **Creating and Editing Emissive-monitor Charts**

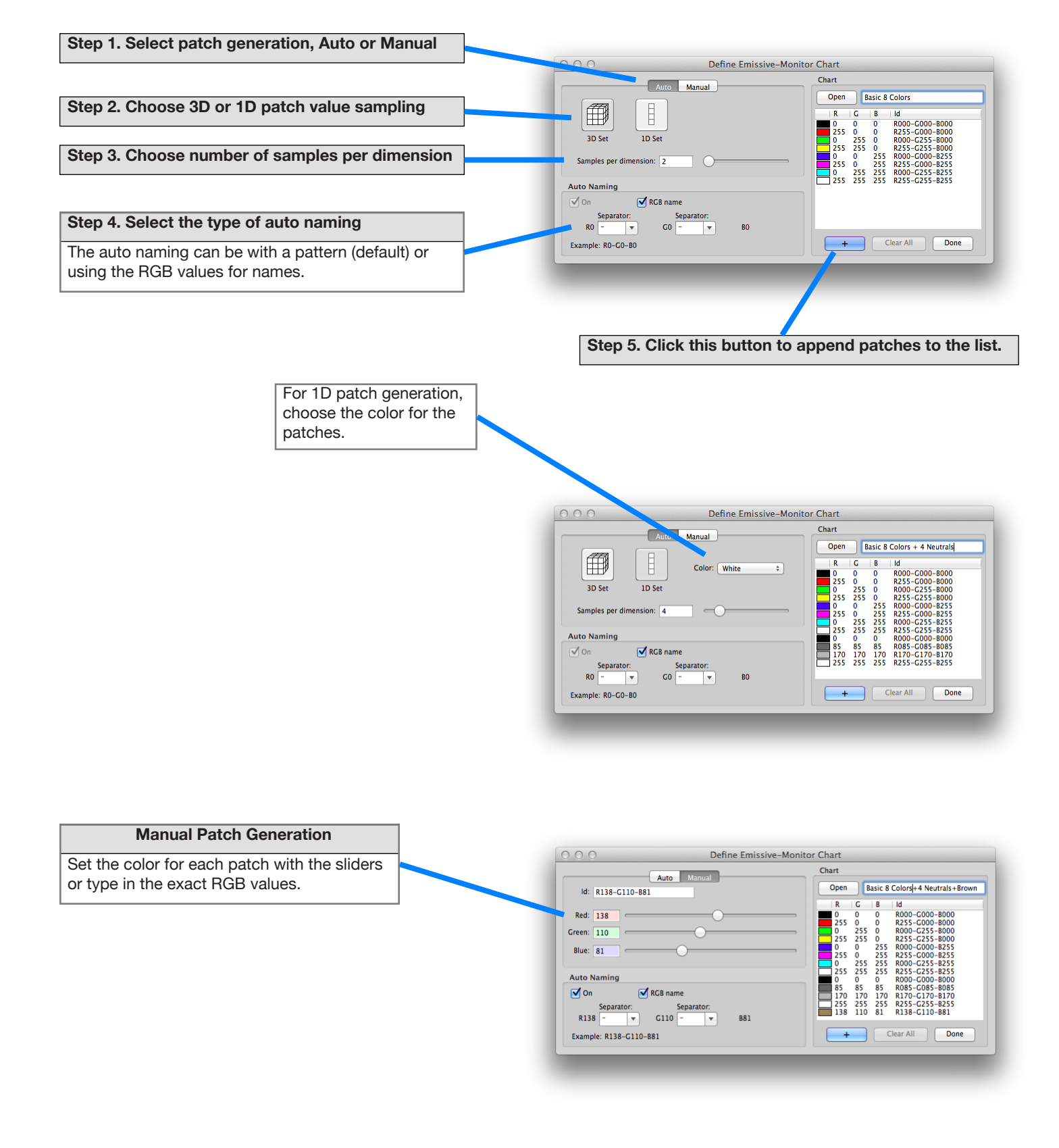

## **Creating and Editing Reflective Charts**

SpectraShop charts have the ability to define almost any physical chart layout.

Corner instructions serve to identify the corners for automatic measuring devices and also for software that converts chart images to numeric color values.

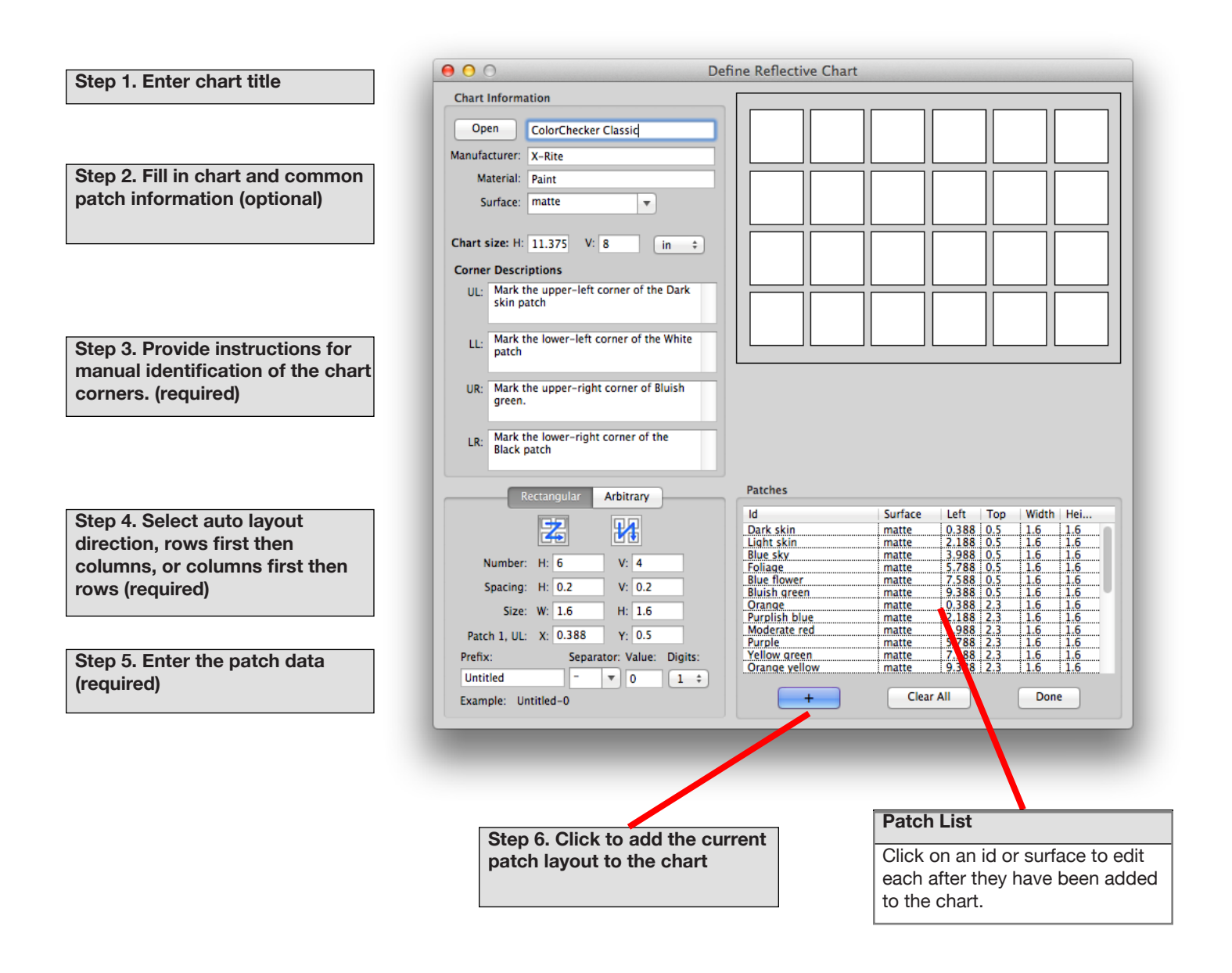

## **Creating and Editing Transmissive Charts**

SpectraShop charts have the ability to define almost any physical chart layout.

Corner instructions serve to identify the corners for automatic measuring devices and also for software that converts chart images to numeric color values.

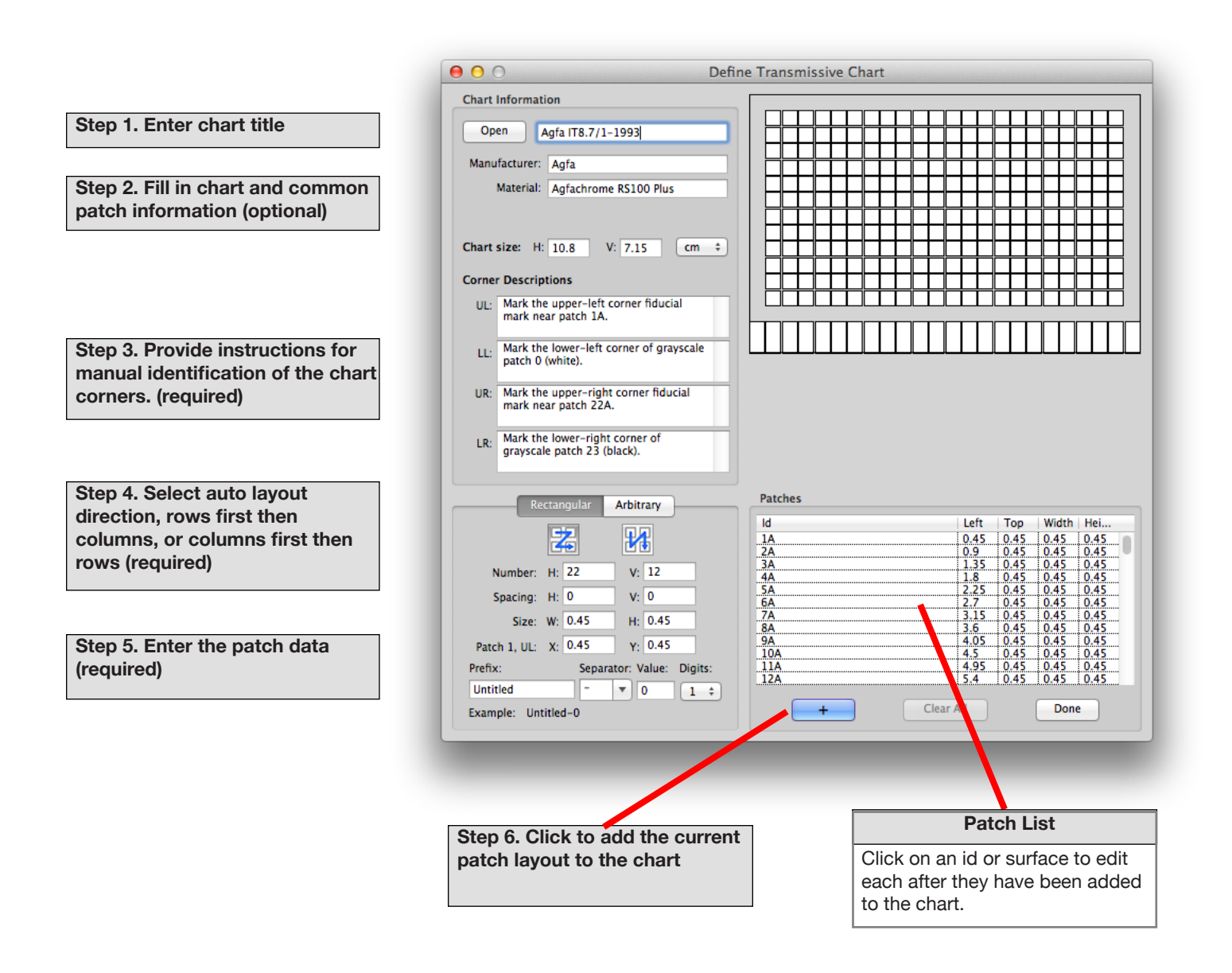

Create graphs of colorimetric properties.

Begin by pasting, or drag and dropping, a group of specimens from any collection into the Group list.

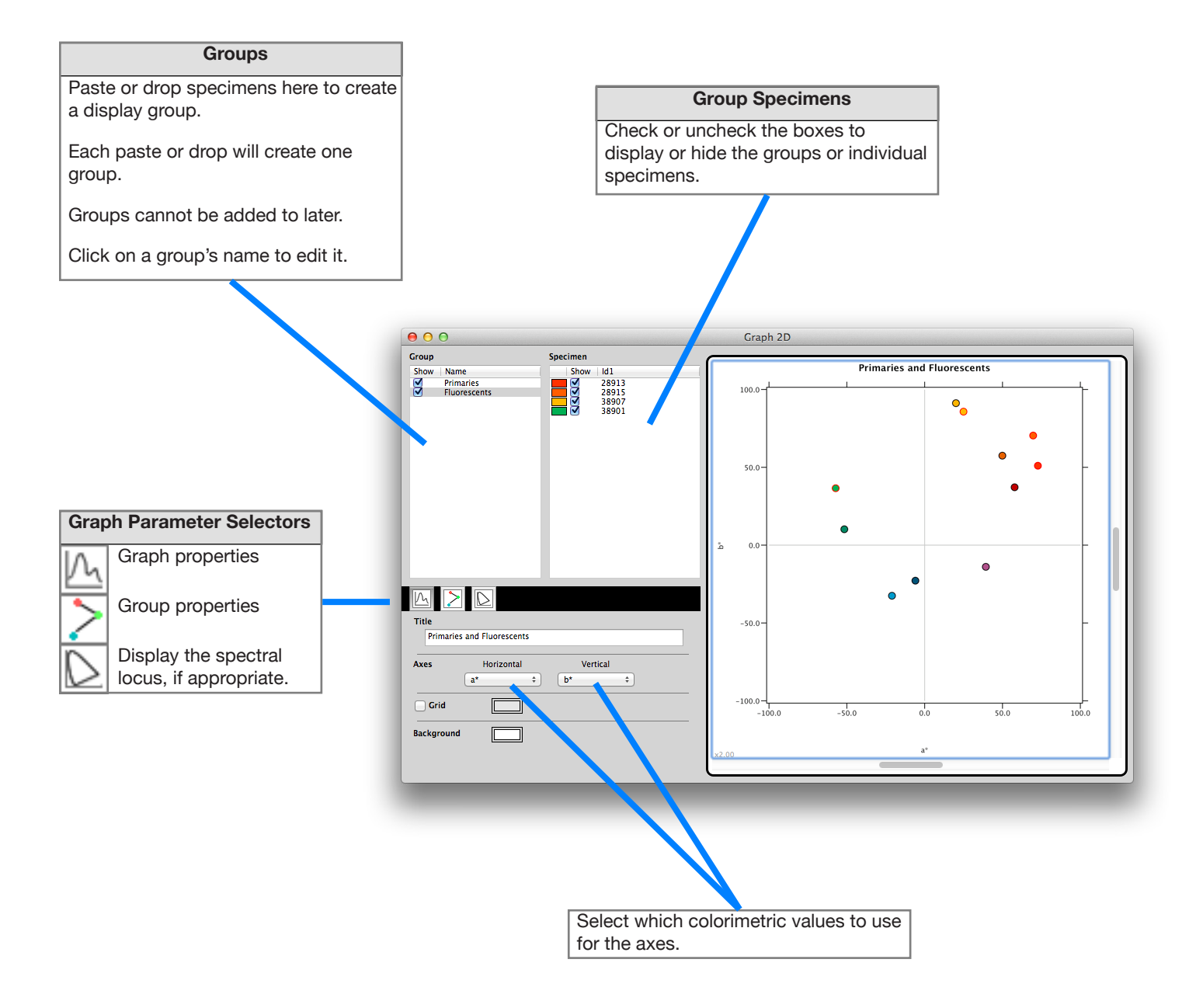

## **Lighting Tool**

**CRI Calculation Method** 

Paste, or drag and drop, emissive-light specimens into the Test Light Sources list to calculate CRI and CQS.

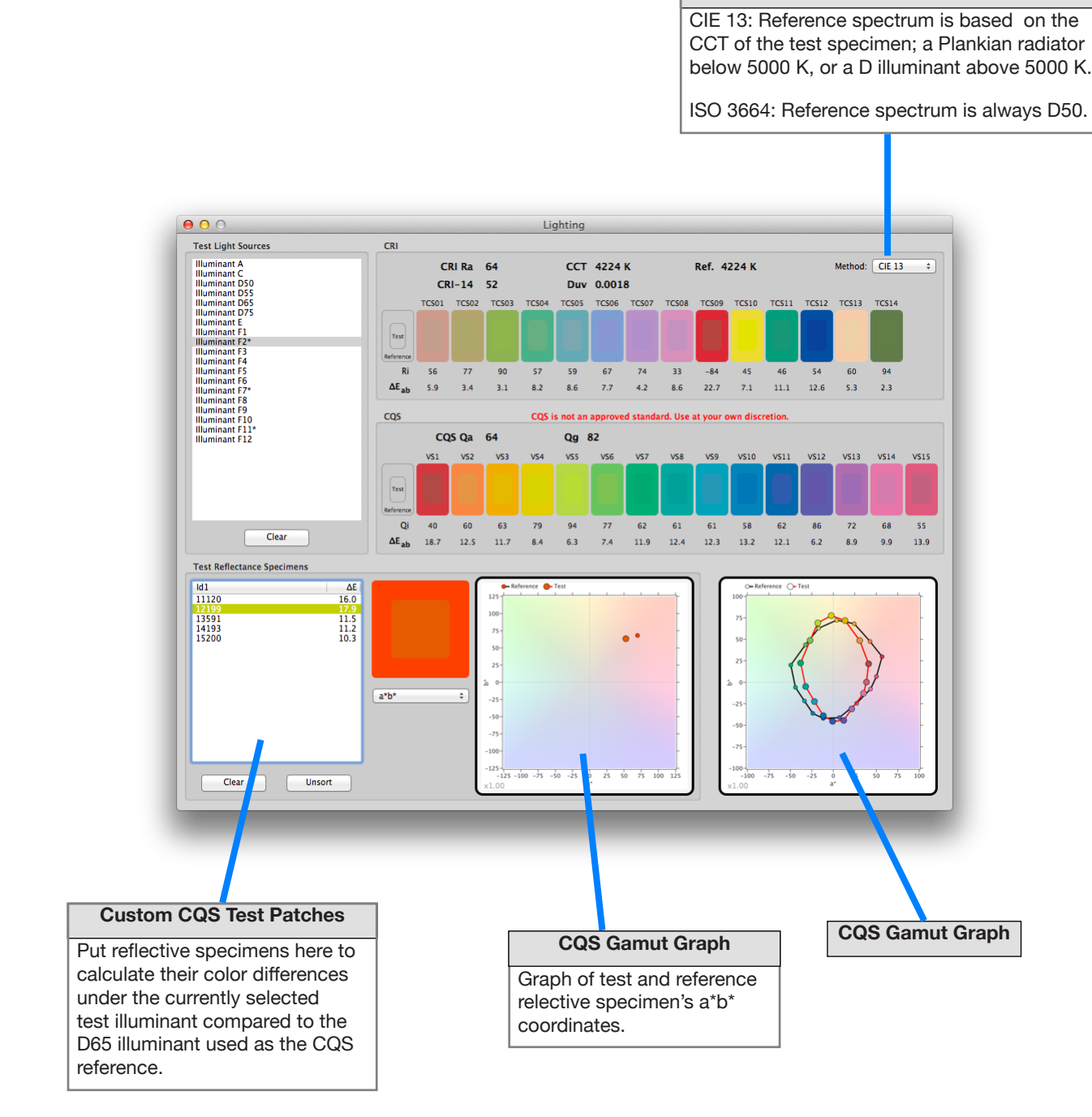

Paste, or drag and drop, specimens into each list, then select to operation to be performed on the list, or between adjacent lists.

Each list will appear once the previous operation is selected.

The calculations are performed from left to right with the final results placed into the currently active collection.

Calculations are performed on a single list for the *average*, *normalize* and *scale by* operations, between two lists for the *add*, *subtract*, *multiply*, *divide*, and *average by rows* operations.

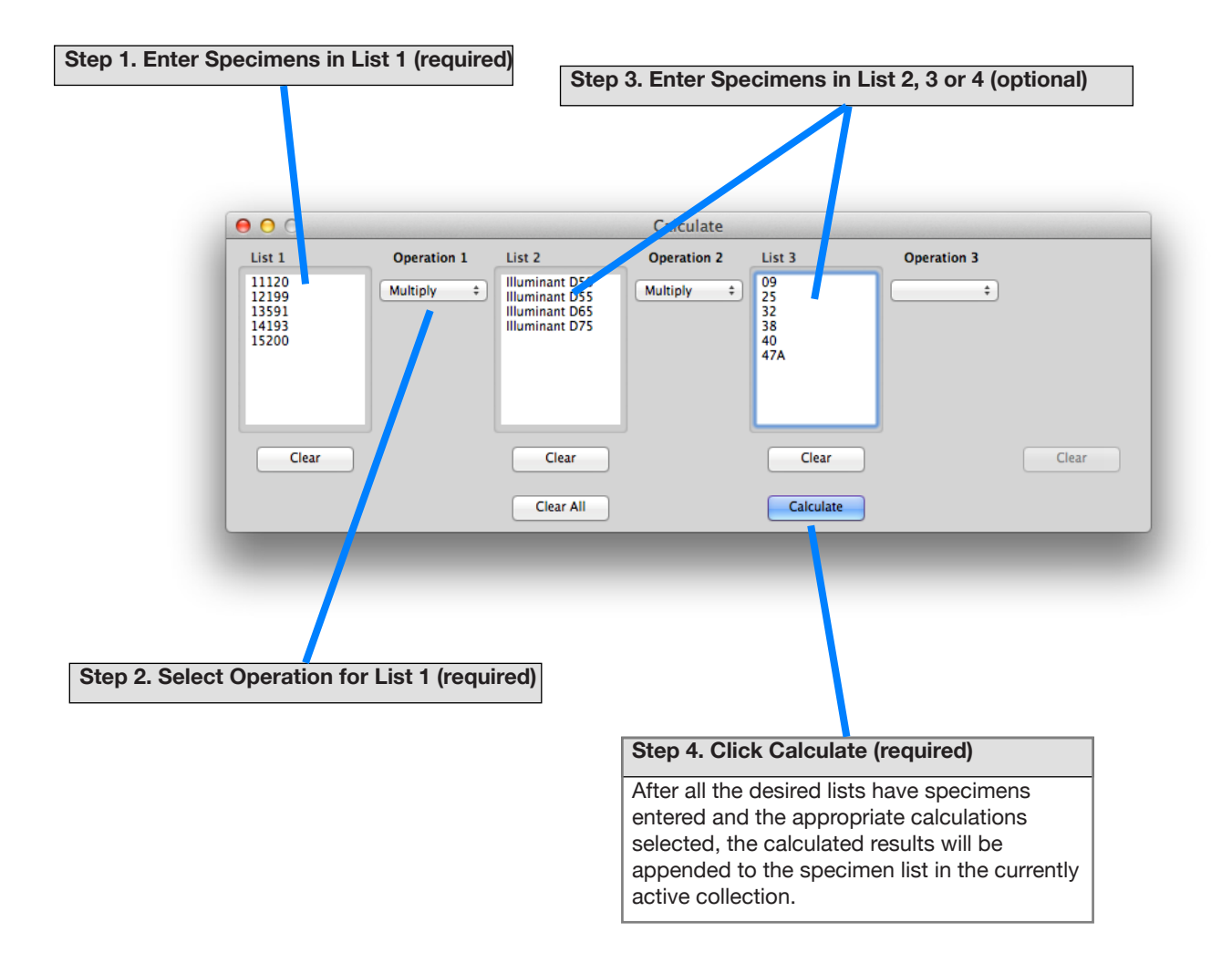

## Difference Tool, Compare Many to a One

When a single specimen is used for the reference, each test specimen is compared against the reference.

This method is useful for quality testing. Routing measurements directly to the test list allows for monitoring quality as a test proceeds.

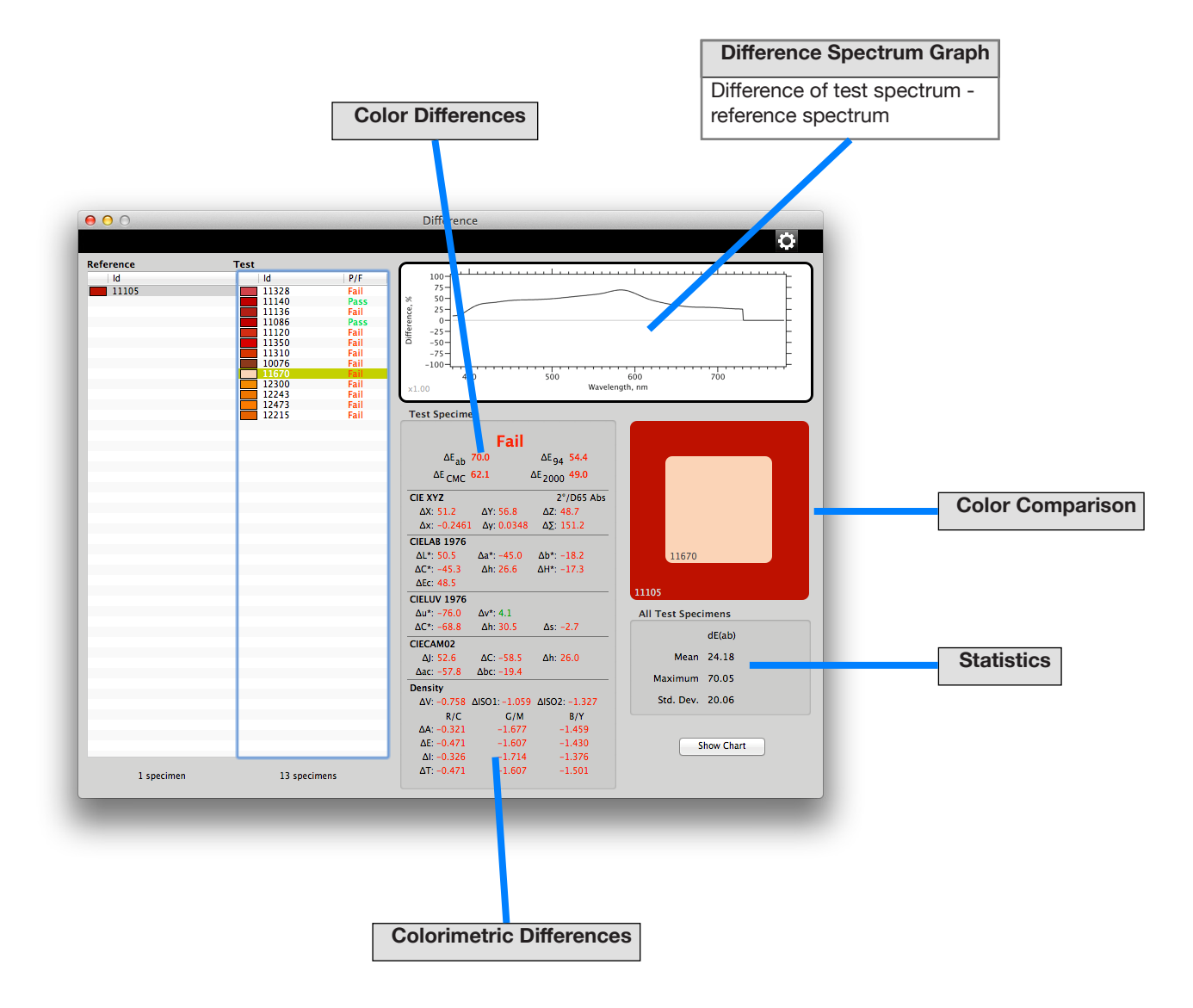

# **Difference Tool, Compare One List to Another**

With more than one reference specimen, each test specimen is compared against the reference in the same row. This is called a paired comparison. This type of test is useful for comparing one set of specimens against another, such as one test chart against a set of reference values.

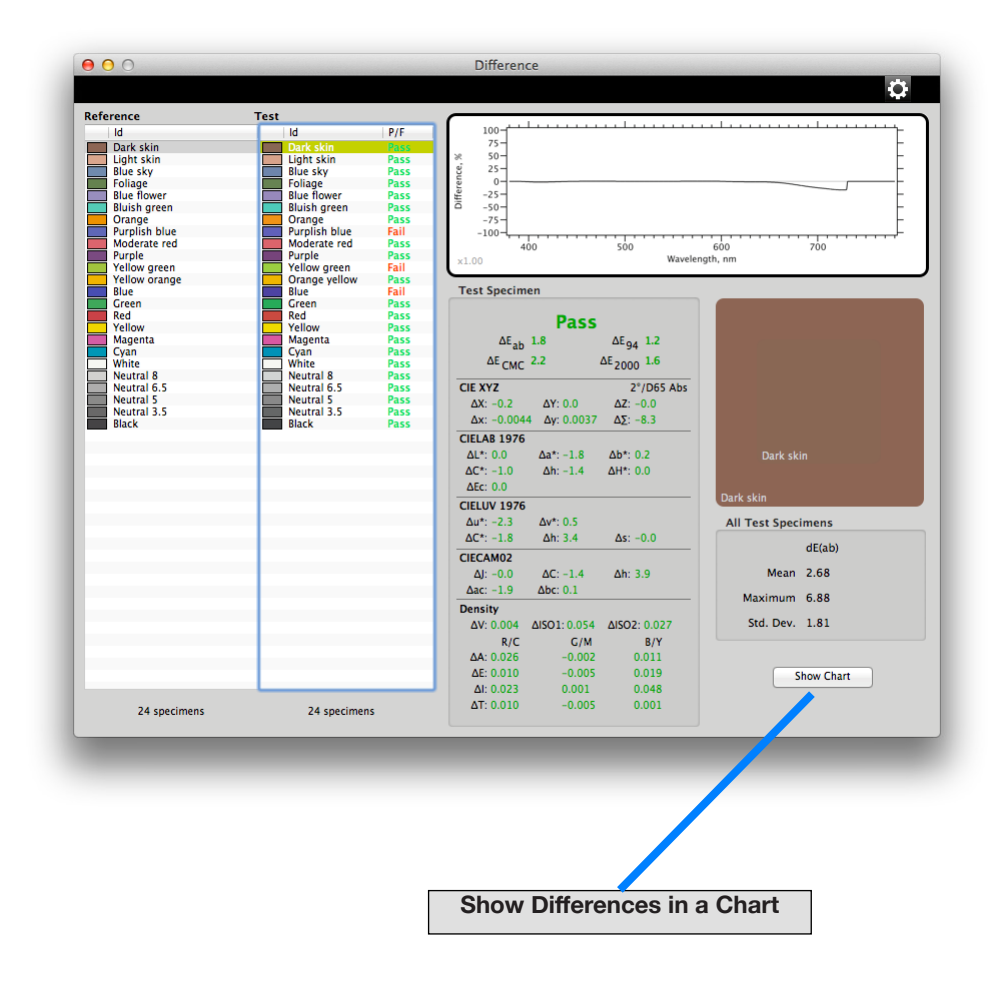

When the Show Chart button is clicked in the Difference Tool window, the Chart Difference Tool window appears. Select a chart definition file prepared with the Chart Editor to specify the chart's layout.

Once the chart has been specified it will be drawn in a colorcoded format. Each patches name and its difference from the reference value are displayed. The color of each patch corresponds to a difference range specified by the Difference Zones controls.

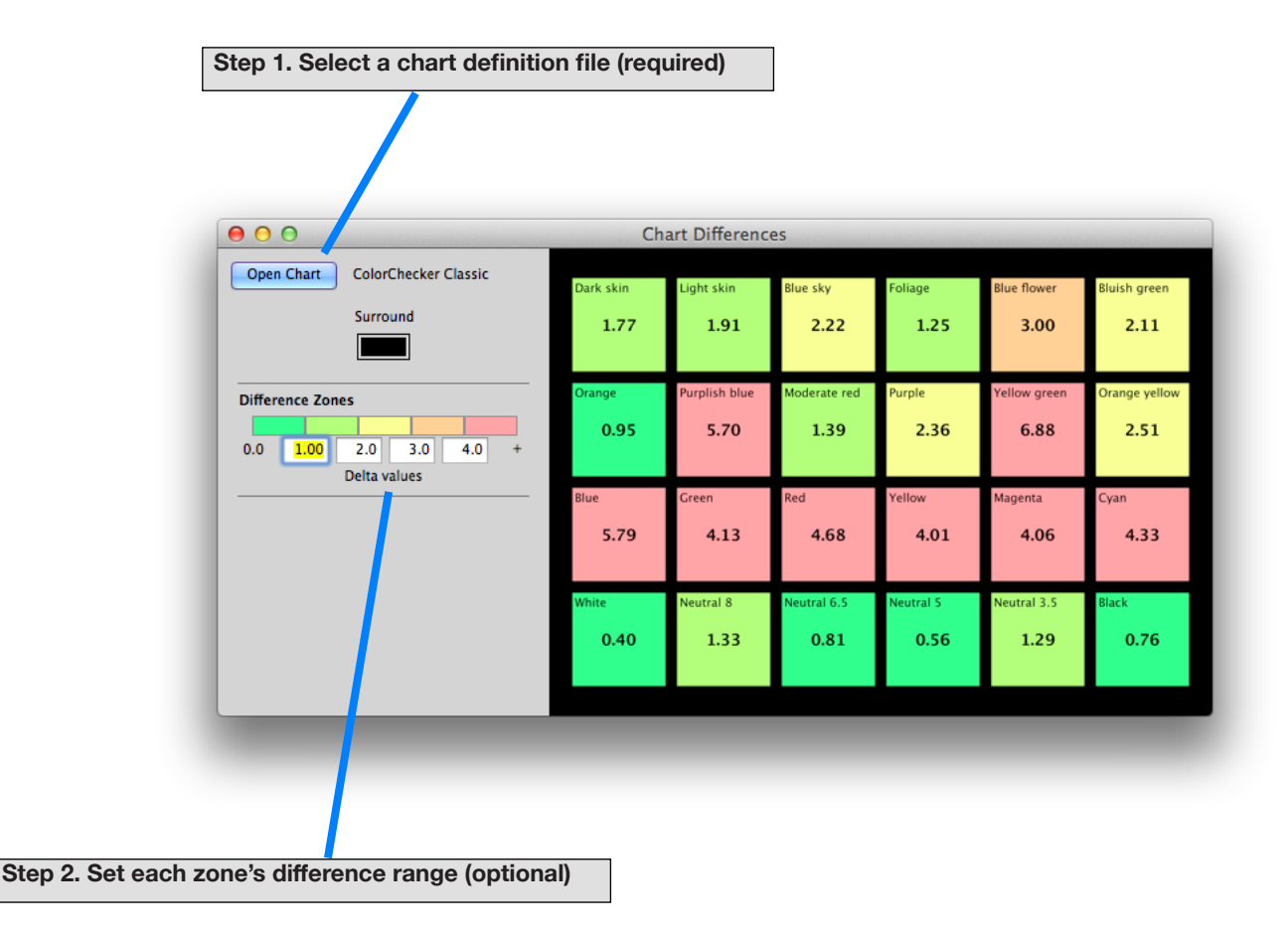

This tool will search through any, or all, of the currently opened collections for specimens whose spectra match those in the *For matches to* list.

Select each test specimen and result specimen to compare their spectra graphically and their colors.

This tool can allow for searching through measurements of color collections for matches to your test specimens.

**Important Note:** Remember that some collections of colors may be subject to copyright restrictions, so please check your legal rights and restrictions before publishing or distributing your collections or matches to others.

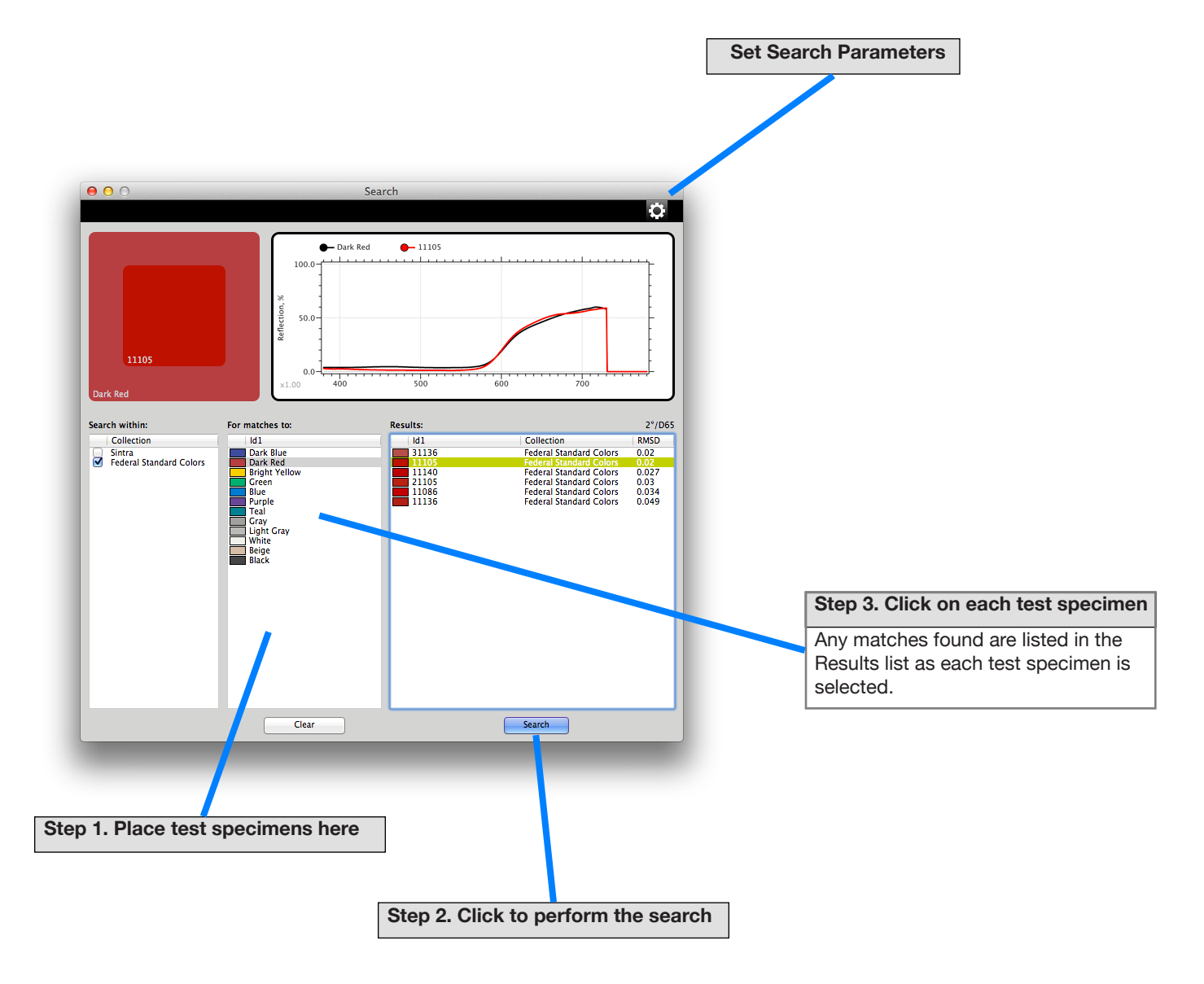

# **Light Source Tool**

This tool will create a Plankian or D-series light source specimen and enter it into the current collection.

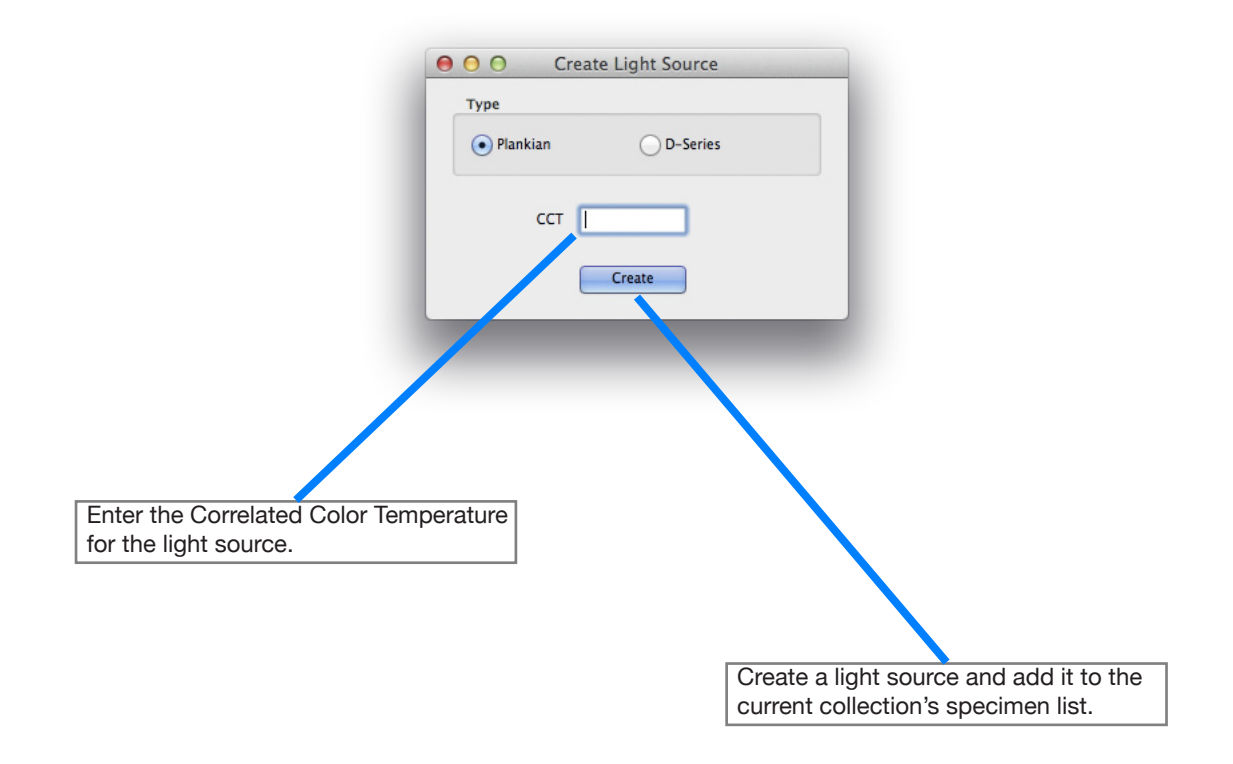

### **Import File Formats Supported**

CGATS 17

ColorMunki

MeasureTool

Radiation Instruments

Solar Laser SDH

StellarNet

X-Rite's CGATS 17

SpectraShop

#### **Export File Formats Generated**

CGATS 17

X-Rite's CGATS

Data Only

InCamera Lighting File

MeasureTool

SpectraShop